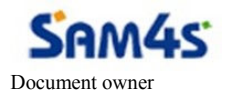

Document name Software Upgrade Created by Ming Document type **Report** Area Korea

## SAM4S R&D Center

SAP-4000

Revision history

| Date       | Version | Status  | Comment               | Revised by |
|------------|---------|---------|-----------------------|------------|
| 2013-06-05 | 01      | working | Created this document | Ming       |
| 2013-08-20 | 02      | LPP     | Upgrade pictures      | Ming       |
|            |         |         |                       |            |

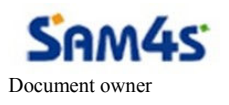

Document name Software Upgrade Created by Ming Document type **Report** Area Korea

## 1 Software upgrade by SD Card

| No | Description                             |  |  |
|----|-----------------------------------------|--|--|
| 1  | Set "Power OFF"                         |  |  |
| 2  | Insert SD Card or USB Memory            |  |  |
| 3  | Set "Power ON"                          |  |  |
| 4  | Select "Upgrade" Icon                   |  |  |
| 5  | Select " Local Upgrade"                 |  |  |
|    | Upgrade                                 |  |  |
|    | 🕖 Local Upgrade                         |  |  |
| 6  | Select firmware " M2MX60P-ota-xxxx.zip" |  |  |
|    | Upgrade                                 |  |  |
|    | M2MX60P-ota-0.11.zip 2013/08/15 13:24   |  |  |
|    | Back                                    |  |  |
| 7  | Select "Reboot and Install Package"     |  |  |
|    | <b>Vpgrade</b>                          |  |  |
|    | Reboot And Install Package              |  |  |
|    | Back                                    |  |  |
| 8  | Upgrade in progress.                    |  |  |